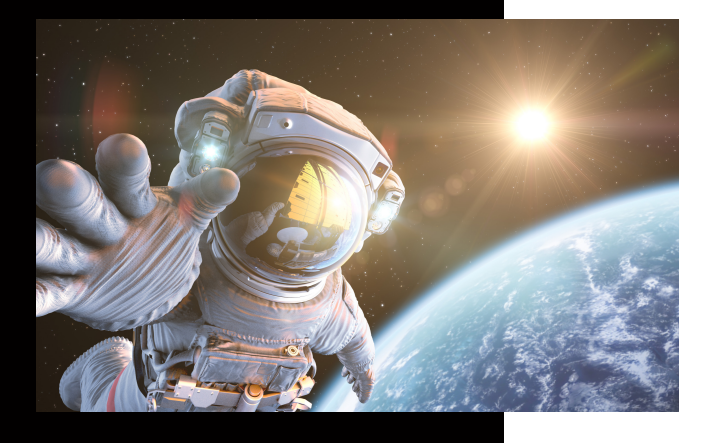

In dieser Anleitung wird Ihnen erklärt, wo Sie die Zählerstände für die Abrechnung finden können.

## Zählerstand ermitteln

## **KUNZE & RITTER GMBH**

Die Kunze & Ritter GmbH ist einer der führenden Spezialisten für intelligente Druck- und IT-Lösungen in der Region und bietet seit 40 Jahren maßgeschneiderte Konzepte und Lösungen, um Unternehmensprozesse effizient zu gestalten, die Wettbewerbsfähigkeit zu erhöhen und die Umwelt zu schonen.

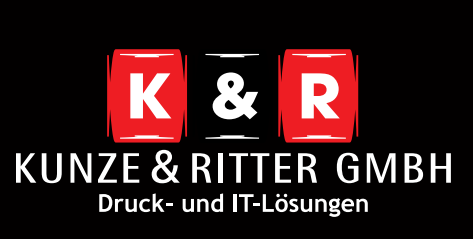

Geschäftsstelle Freiburg: Christaweg 44 79114 Freiburg Tel +49(0)761/45554-0

Geschäftsstelle Villingen-Schwenningen: Marie-Curie-Straße 15 78048 VS-Villingen Tel +49(0)7721/68005-50

Geschäftsstelle Leinfelden-Echterdingen: Magellanstr. 1 70771 Leinfelden-Echterdingen Tel +49(0)711/4899968-60

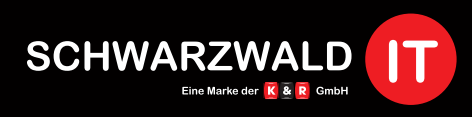

Geschäftsstelle Schwarzwald-IT: Im Eck 3 79199 Kirchzarten

www.kunze-ritter.de www.schwarzwald-it.com

info@kunze-ritter.de

In dieser Anleitung wird Ihnen erklärt, wo Sie die Zählerstände für die Abrechnung finden können.

- Drücken Sie auf den "Menü"-Knopf, welcher sich am rechten Rand des Displays befindet. Anschließend befinden Sie sich in untenstehendem Auswahlbildschirm.
- Am oberen linken Rand befindet sich der Button "Zähler".

| Voreinstellung Zä                   | hler            |     | Q Fktsuche                                | Auftragsliste |
|-------------------------------------|-----------------|-----|-------------------------------------------|---------------|
| Zu verwende<br>Locherabfallbehälter | nde Funktion v  |     | 25/03/2020<br>14:54<br>Speicher<br>100% K |               |
| Коріе                               | Scannen         | Box | Tasten<br>signal                          | •)}           |
|                                     |                 |     | Adressbuc                                 | h             |
|                                     | Web-<br>Browser |     | Bediener-<br>programm                     | ø             |

Unter dieser Kategorie erhalten Sie alle Verbrauchsdaten Ihres Systems. Wichtig ist hier die Spalte "**Gesamt (Kopie + Druck)**".

| Zarner      | Kopie     | Druck  | Scannen    | Andere                    |
|-------------|-----------|--------|------------|---------------------------|
| Zähler      |           | Gesamt | Großformat | Gesamt<br>(Kopie + Druck) |
| Gesamt<br>0 | Schwarz   | 0      | 0          | 0                         |
|             | Vollfarbe | 0      | 0          | ] 0                       |
| chwarz<br>0 | 1-farbig  | 0      | 0          |                           |
| Farbe<br>0  | 2-farbig  | 0      | 0          | 0                         |
|             | Gesamt    | 0      | 0          |                           |
|             | Drucken   |        | ŏk         | o-Info                    |

Wenn Sie auch den Zähler für Scans übermitteln sollen, finden Sie diesen unter dem Button **"Scannen".** 

| Tastatur<br>anzeigen | Seriennummer : A79M021071972 |        |         |            |  |
|----------------------|------------------------------|--------|---------|------------|--|
| Zanier               | Коріе                        | Druck  | Scannen | Andere     |  |
| Zähler               |                              | Gesamt |         | Großformat |  |
| Gesamt               | Schwarz                      | 0      |         | 0          |  |
| O                    | Vollfarbe                    | 0      | 1       | 0          |  |
| O O                  | Scans                        | 0      |         | 0          |  |
| Farbe<br>0           |                              |        |         |            |  |
|                      | Drucken                      | _      | Ċ       | oko-Info   |  |
|                      | 25/03/2020 14:54             |        |         | ОК         |  |